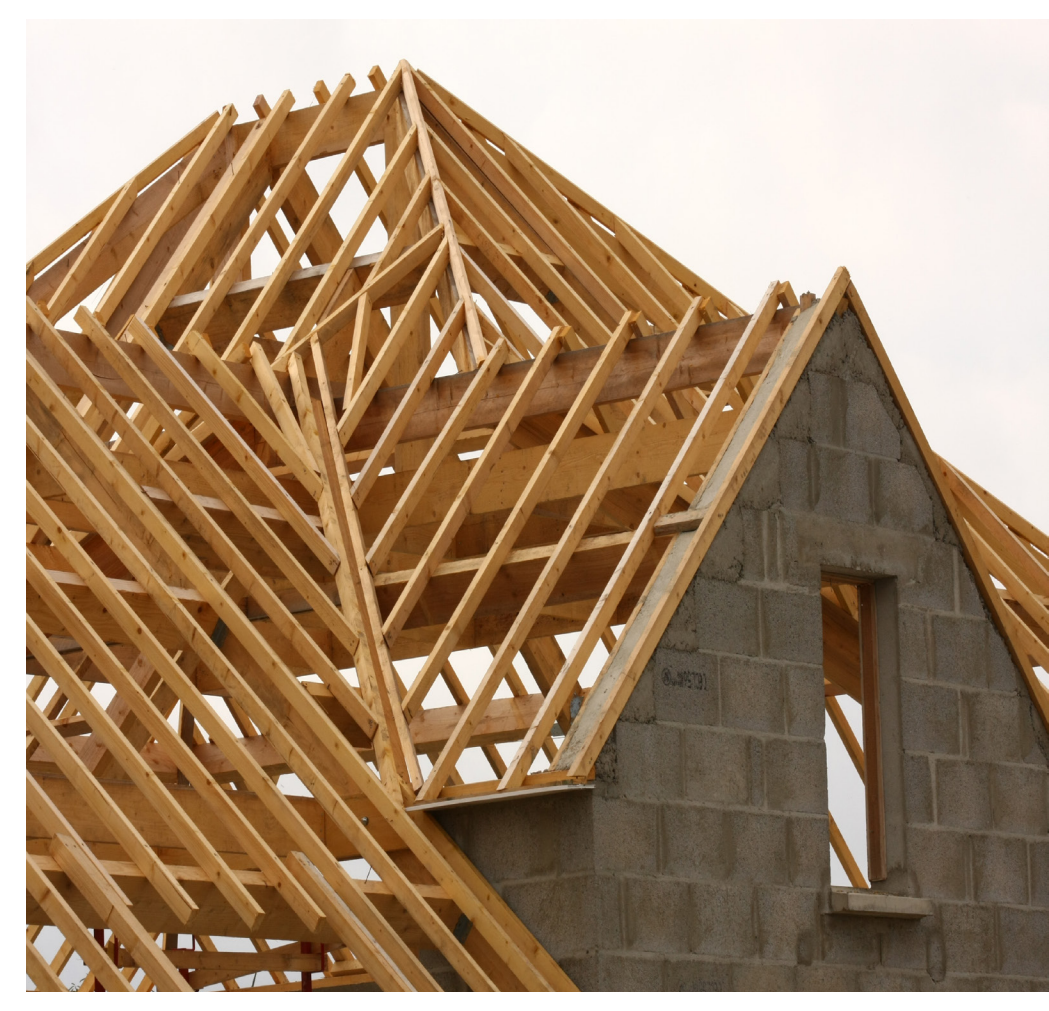

# CHARPENTE

#### VectorWorks

Groupe 4 | 27.05.25

THÉO CORPATAUX | MÉGANE CRETTOLE | ALEX FERREIRA | ELDI ORLLATI

## POTEAU

| 🔍 😑 🌑 Vectorworks Design Suite 2024    |                     |                |         |         |                             |
|----------------------------------------|---------------------|----------------|---------|---------|-----------------------------|
|                                        |                     | No.            | æv      | Plan 2D |                             |
| précédente suivante de                 | travail             | enregistrées   | ¢,      |         |                             |
|                                        |                     |                |         |         |                             |
| Plan automatique                       |                     | X /            | 2 A     |         | $\square \heartsuit \aleph$ |
| × Outils de base                       | =                   | × VW ch        | arpente | T A FIL | IGRANE                      |
| ▶ ♥₄� ♥ T                              | <u>_</u>            | ф. <u>3000</u> |         | 2500    |                             |
| × 🔍 🔪 👘                                |                     |                |         |         |                             |
|                                        | <b>.</b>            |                |         |         |                             |
|                                        | <b>۳</b> ۰<br>۲۰    |                |         |         |                             |
|                                        | *<br>-~             |                |         |         |                             |
|                                        | r<br>F              | 1              |         |         |                             |
|                                        | /@                  | 8              |         |         |                             |
|                                        | Ì                   | -              |         |         |                             |
| × Outils supplémentaires               | Ξ                   |                |         |         |                             |
| 🖪 🚦 🕰 🥔 🍫                              | <ul><li>♦</li></ul> |                |         |         |                             |
| E 🖻 🐔 🎘 🕅                              |                     | o i            |         |         |                             |
| ▫▬ੑੑੑੑਲ਼ੑ੶ੑੑੑੑ                         | 1 É -               | ¥ 1            |         |         |                             |
| •••••••••••••••••••••••••••••••••••••• | <u> </u>            | :              |         |         |                             |
| עי <b>י</b> <u>ע</u>                   |                     |                |         |         |                             |
| e 🐝 P                                  | oteau               |                |         |         |                             |
| Crée un objet de type Poteau.          |                     |                |         |         |                             |
| \land 🚯 🕫 🟦 🗷                          | 6                   |                |         |         |                             |
| 🕱 🛲 🍊 📧                                |                     |                |         |         |                             |
| × Attributs                            | ≡ ?                 | 8              |         |         |                             |
| Type de remplissage                    |                     | 50             |         |         |                             |
| Couleur unie                           | ~                   |                |         |         |                             |
|                                        |                     | 1              |         |         |                             |
|                                        | 100% :              |                |         |         |                             |
| Trait                                  |                     | 250            |         |         |                             |
| Couleur unie                           | ~                   | -              |         |         |                             |
|                                        |                     |                |         |         |                             |
|                                        | 100% :              |                |         |         |                             |
|                                        | - 0.10 ~            | 3000           |         |         |                             |
|                                        |                     |                |         |         |                             |
| Effets                                 |                     | -              |         |         |                             |
| Ombre                                  | :                   |                |         |         |                             |
| Poteau Crée un objet de type Poteau.   |                     |                |         |         |                             |

Sélectionner l'outils poteau et double cliquer dessus pour pouvoir le paramétrer

Décocher la case afficher le centre en 2D

Définissez le type de fût

- → Sélectionner le carré
- → Ensuite on sélectionne ses dimensions
- → Possible de mettre un chapiteau ou une base, pour cet exercice décocher

Cliquer sur ok et placer votre poteau

## POTEAU

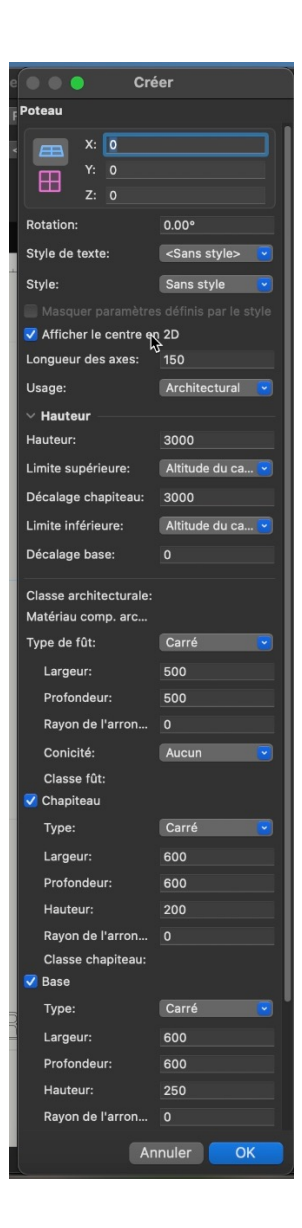

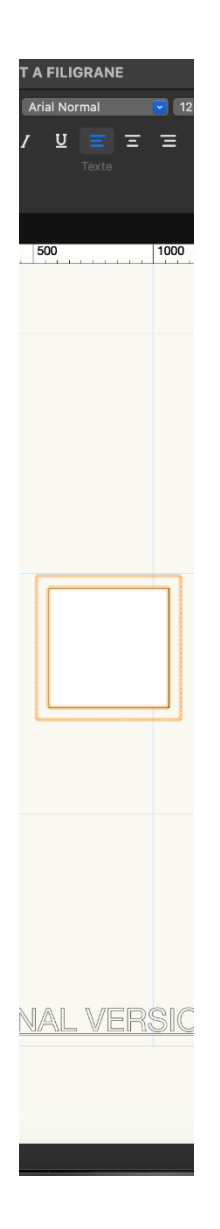

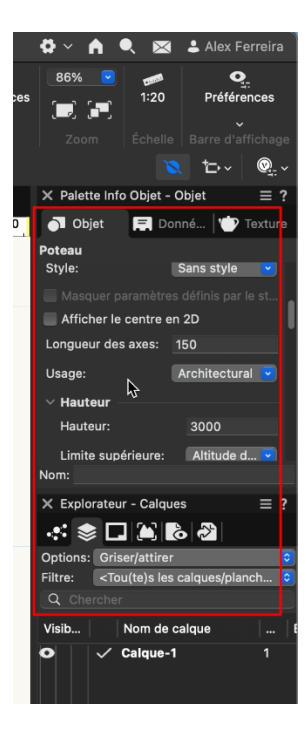

Lorsque vous avez placé votre poteau, si les paramètres n'ont pas été pris en compte, aller dans la palette info-objet et sélectionner les précédentes options

## PIECE DE CHARPENTE

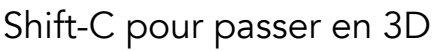

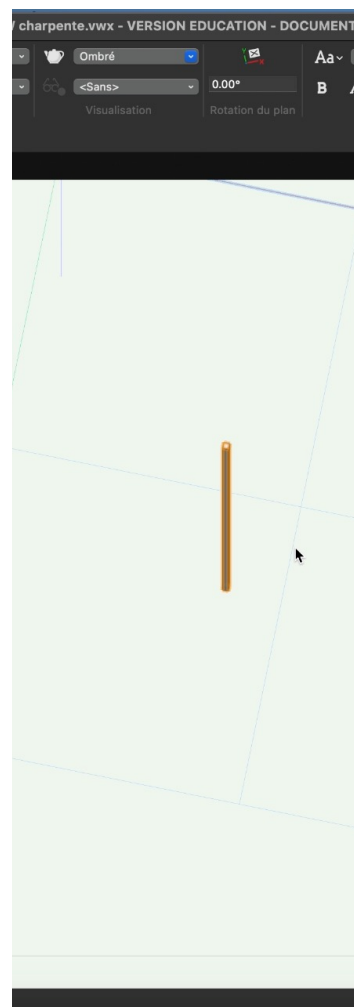

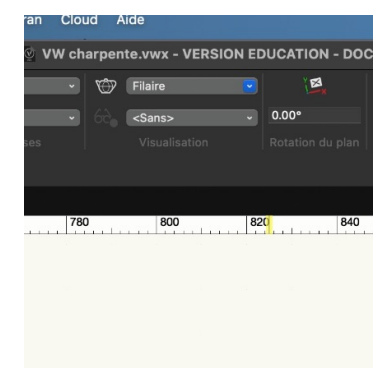

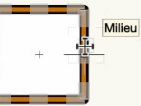

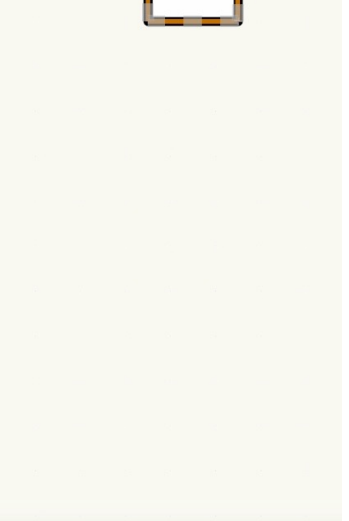

## PIECE DE CHARPENTE

| Vectorworks Design Suite 2024                                                |                                         |  |  |  |  |  |
|------------------------------------------------------------------------------|-----------------------------------------|--|--|--|--|--|
| Vue Vue Aligner le plan                                                      | Vues Pla                                |  |  |  |  |  |
| précédente suivante de travail                                               | enregistrées 🛛 🏤 🔃                      |  |  |  |  |  |
|                                                                              |                                         |  |  |  |  |  |
|                                                                              | <u>+ ` *</u>                            |  |  |  |  |  |
| X Outils de base                                                             | × Sans Titre 1NT                        |  |  |  |  |  |
|                                                                              | ·O- 1900                                |  |  |  |  |  |
| • • • • • • • •                                                              | -                                       |  |  |  |  |  |
| k7 ● ◎ 🖍 *, ko                                                               |                                         |  |  |  |  |  |
| 🖻 🛒 🕐 🙌 🖋 💉                                                                  | 200                                     |  |  |  |  |  |
| ₩ ≦ X ♣ `) `N                                                                | -                                       |  |  |  |  |  |
| ״, ״, ״, ۳, ๙ ∟                                                              | 1                                       |  |  |  |  |  |
| 🖾 🖉 🗖 🗖 🦉                                                                    |                                         |  |  |  |  |  |
| X Outils supplémentaires =                                                   | 80                                      |  |  |  |  |  |
|                                                                              | 1                                       |  |  |  |  |  |
|                                                                              |                                         |  |  |  |  |  |
| Pièce de charpente                                                           | 8                                       |  |  |  |  |  |
| O crée une nouvelle pièce de charper                                         | te - Adaptez                            |  |  |  |  |  |
| les préférences. Cliquez une fois po<br>début de la pièce de charpente. Clie | ur définir le<br>q <mark>uez</mark> une |  |  |  |  |  |
| nouvelle fois pour finir le dessin.                                          |                                         |  |  |  |  |  |
|                                                                              | 1000                                    |  |  |  |  |  |
| 🕰 🌢 🗄 🏦 🗶 🔞                                                                  | -                                       |  |  |  |  |  |
| 🔲 🚥 🎿 🔚                                                                      | 1                                       |  |  |  |  |  |
| $\times$ Attributs $\equiv$ ?                                                | 8                                       |  |  |  |  |  |
| Type de remplissage                                                          | 1                                       |  |  |  |  |  |
| Couleur unie 🗸                                                               | 1                                       |  |  |  |  |  |
|                                                                              | -                                       |  |  |  |  |  |
| 100% :                                                                       | 500                                     |  |  |  |  |  |
| Trait                                                                        | <u></u>                                 |  |  |  |  |  |
| Couleur unie ~                                                               |                                         |  |  |  |  |  |
|                                                                              | -                                       |  |  |  |  |  |
| 100% :                                                                       | 1300                                    |  |  |  |  |  |
| 0.10 ¥                                                                       |                                         |  |  |  |  |  |
| Fffets                                                                       | -                                       |  |  |  |  |  |
| Ombre                                                                        |                                         |  |  |  |  |  |
| Diàna de abarrante. Angle libre                                              | 94                                      |  |  |  |  |  |

2) Sélectionner pièce de charpente

1) Sélectionner cette icône

## PIECE DE CHARPENTE

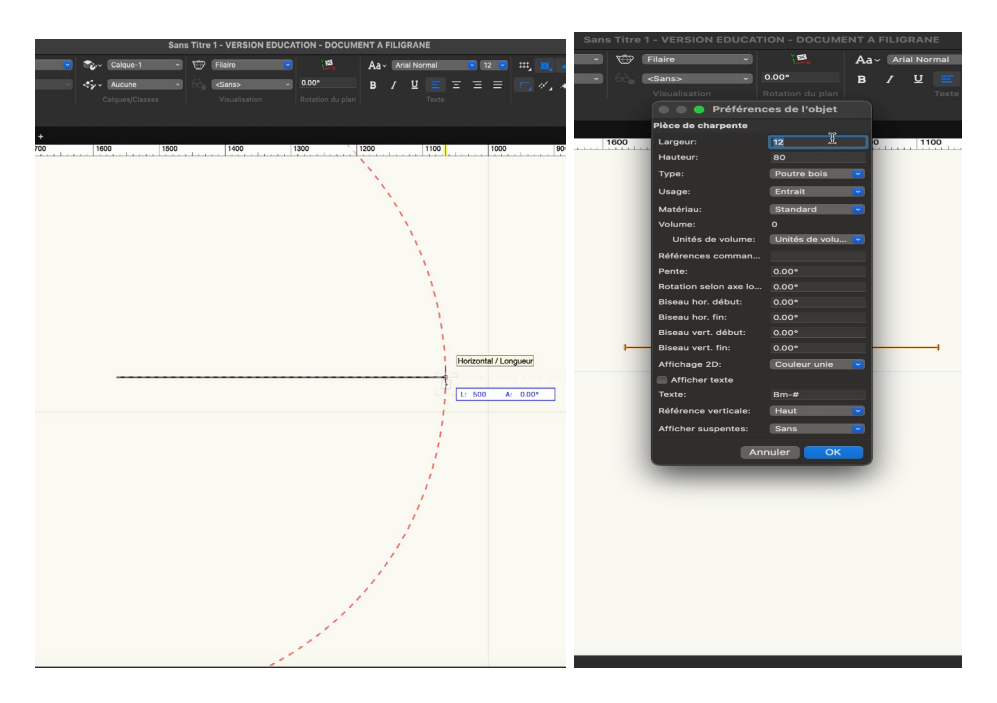

Cliquer et dessiner votre poutre avec la longueur souhaitée

Double cliquer sur l'outil pour paramétrer

- → Définissez ses dimensions puis son type, par exemple chevron
- → Matériau : bois
- → Cliquer sur ok et dessinez votre poutre paramétrée

#### PARAMETRER LES PIECES DE CHARPENTE

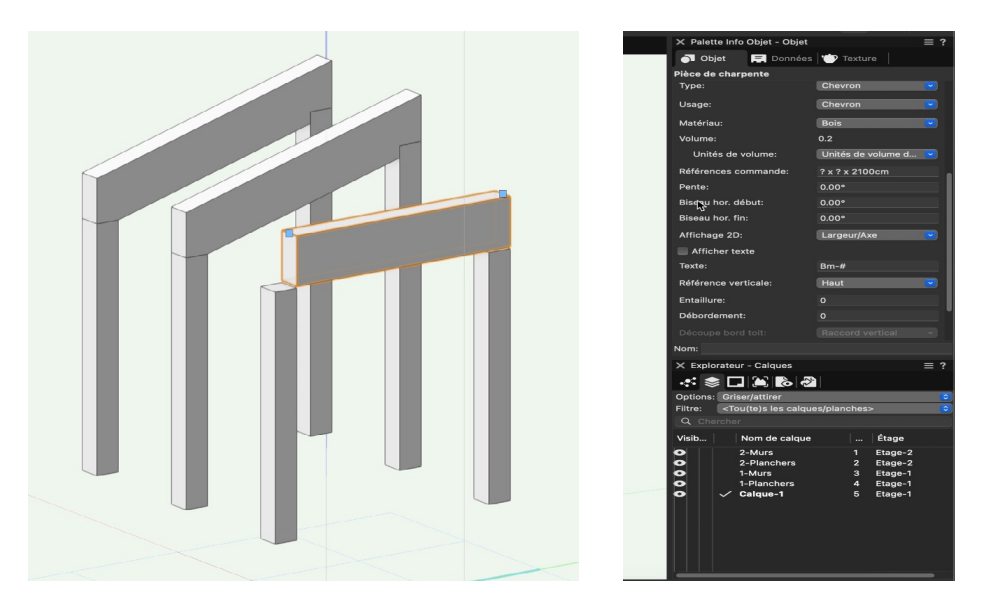

Sélectionner votre poutre dans la palette info-objet

→ Paramétrer les pentes, par exemple 15°

#### PARAMETRER LES PIECES DE CHARPENTE

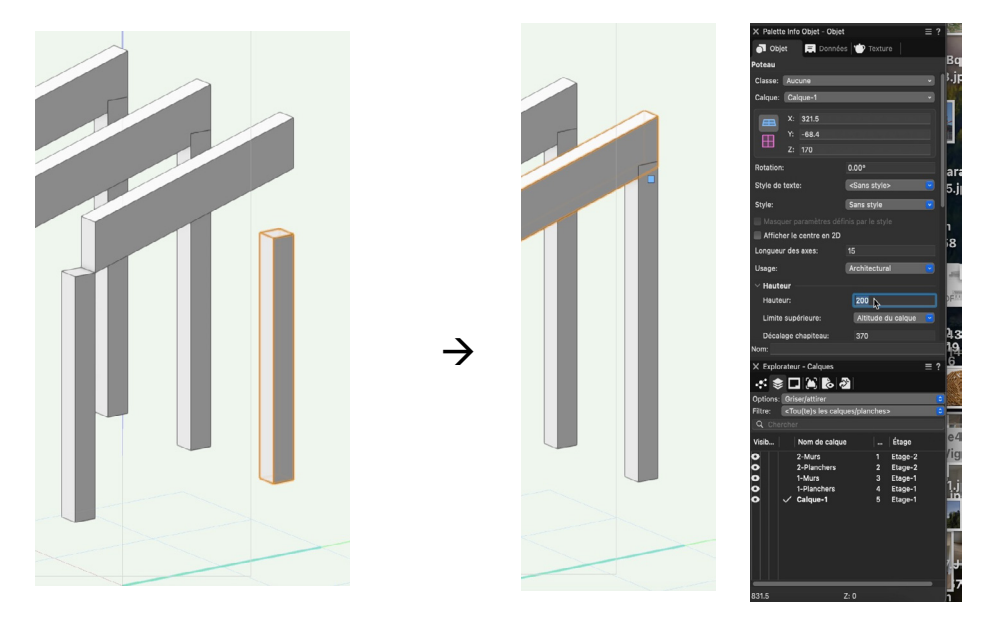

Sélectionner votre poutre dans la palette info-objet

→ Paramétrer la hauteur du poteau à 200cm par exemple

#### PARAMETRER LES PIECES DE CHARPENTE

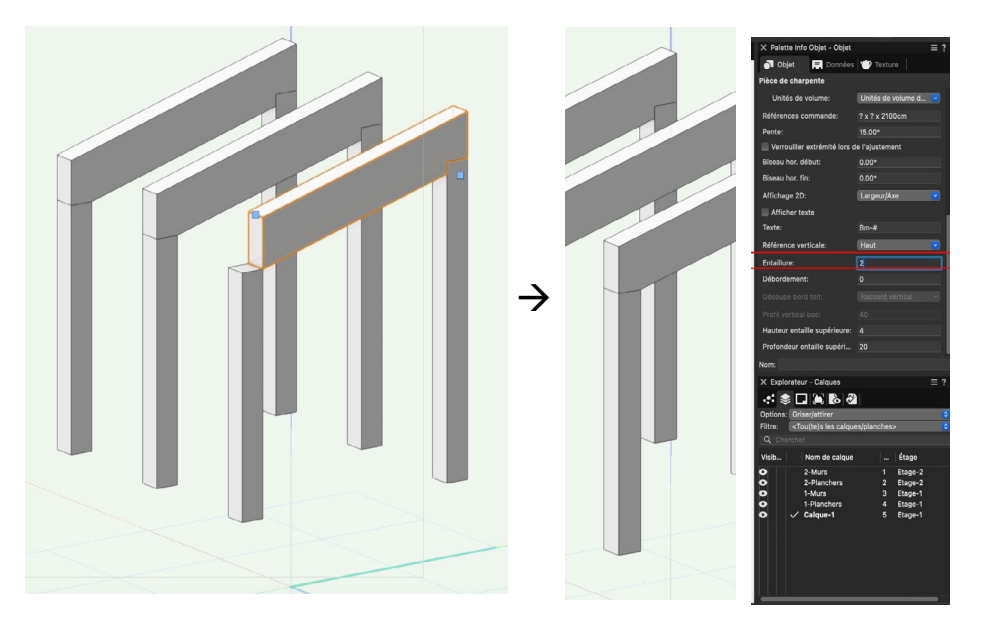

Sélectionner la poutre afin de régler le raccord poteau, poutre.

Dans la palette info-objet régler la profondeur de l'entaille supérieure ainsi que l'entaillure, elles doivent être à la largeur de votre de poteau, ici 20cm,

### MATERIALITE

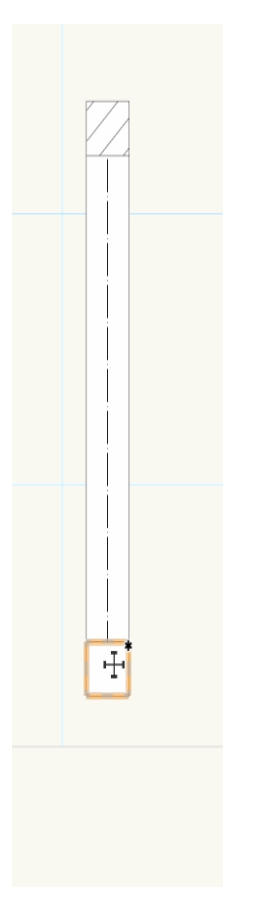

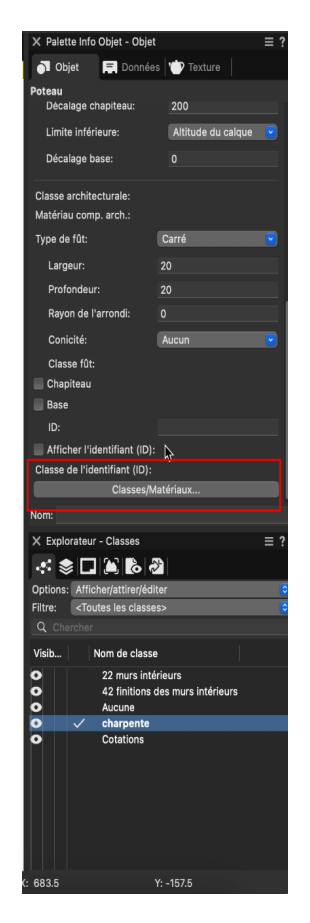

Pour définir la matérialité, sélectionner l'objet et aller dans la palette info-objet.

→ Cliquer et définissez la classe et le matériau souhaité puis cliquer ok

#### MATERIALITE

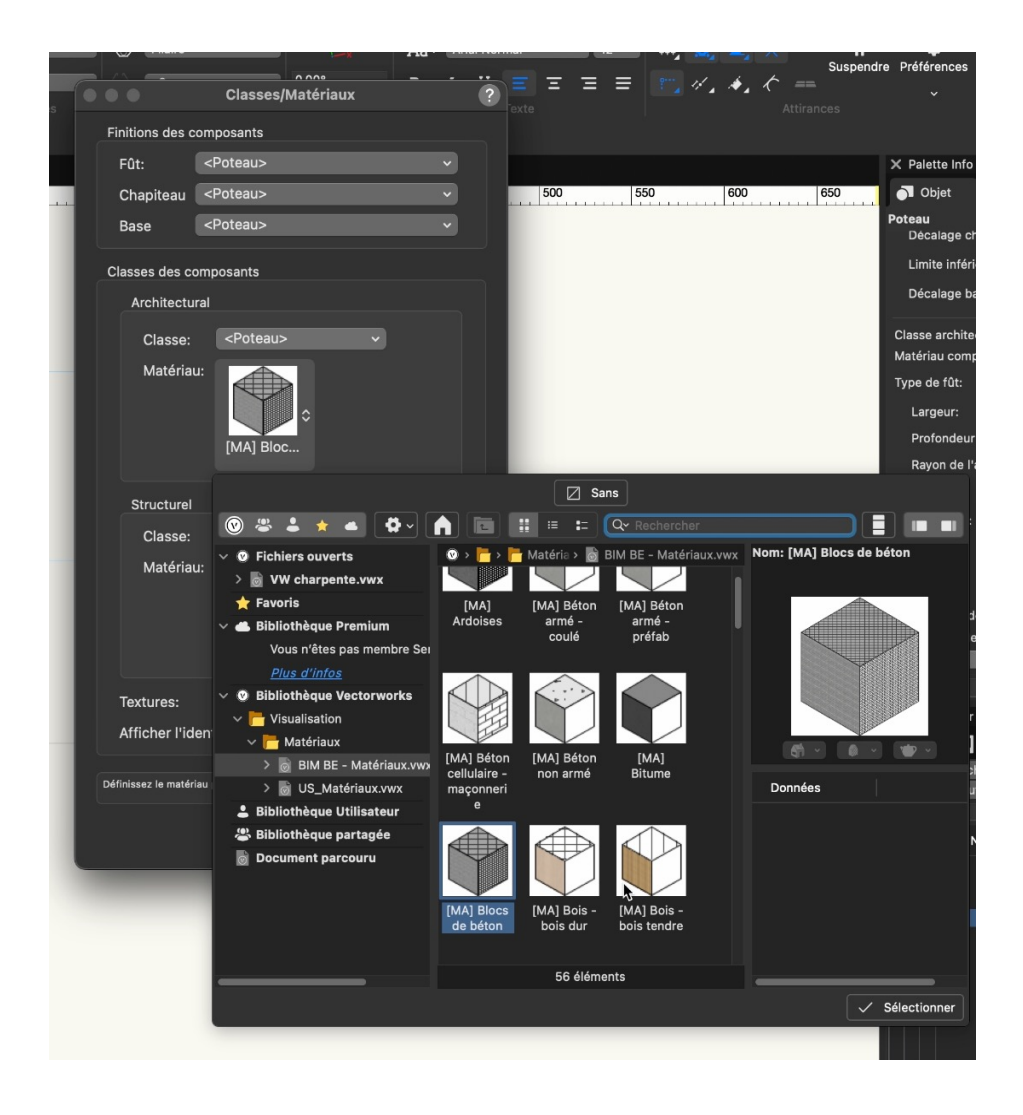

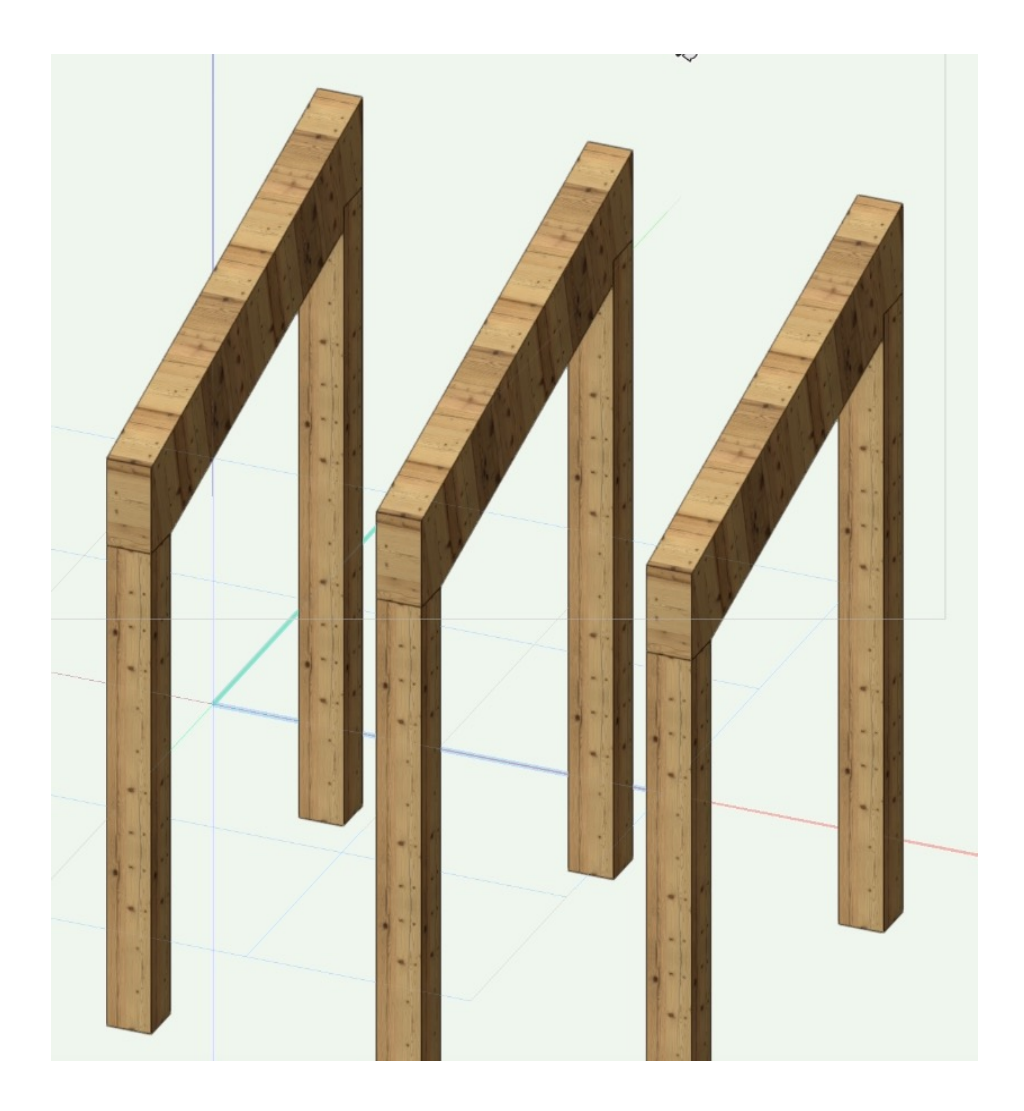